## **Algorhythms App**

## Purpose

Mentor female high school students towards careers in computing or computing related disciplines using cs4hs.rpi.edu, csdt.rpi.edu and beta.appinventor.mit.edu.

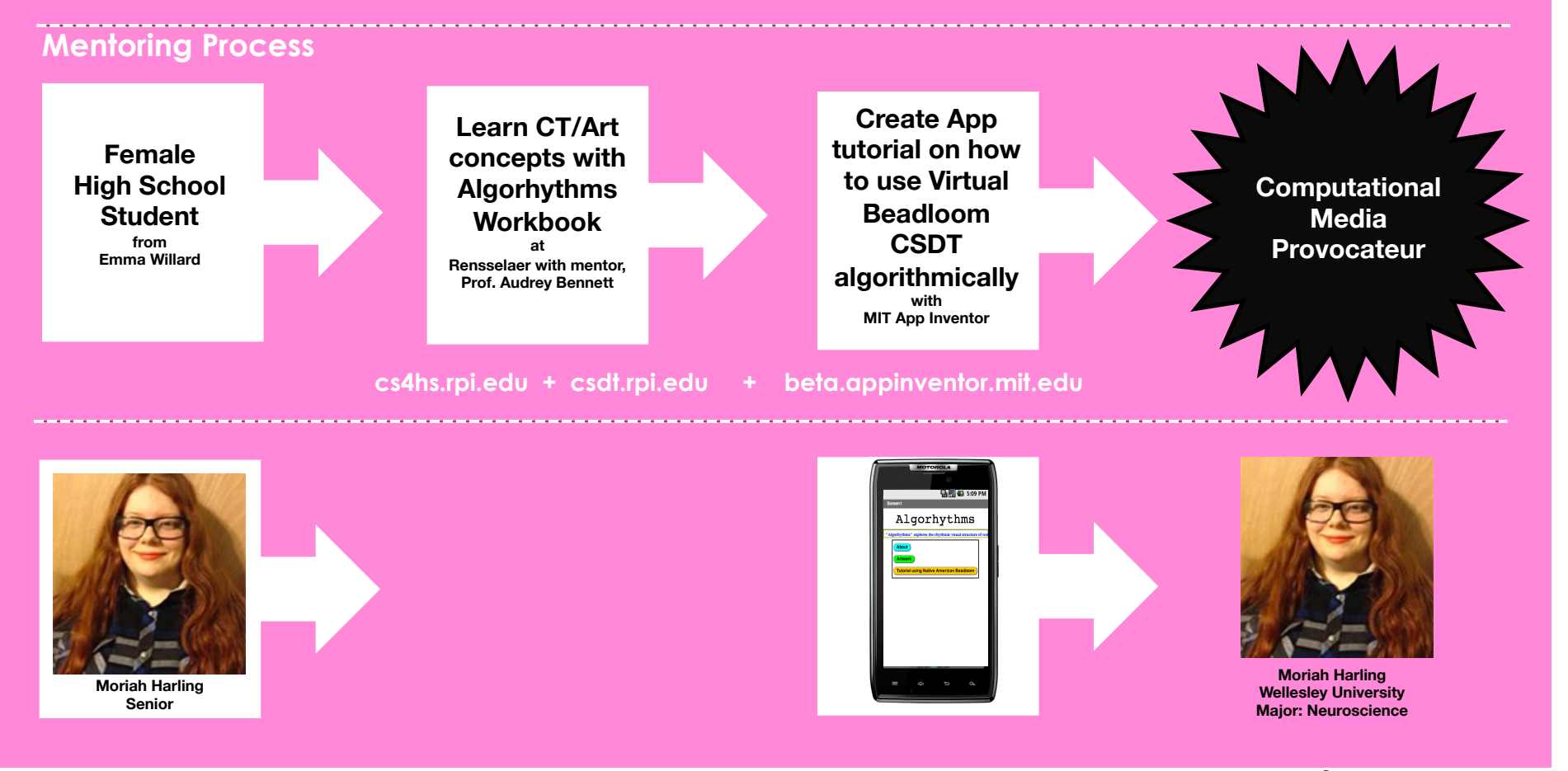

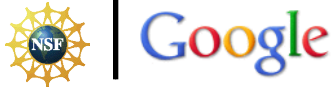

MIT App Inventor Summit 2013